# คู่มือการเข้าใช้งาน Web Ordering https://www.vithoon-vt.com

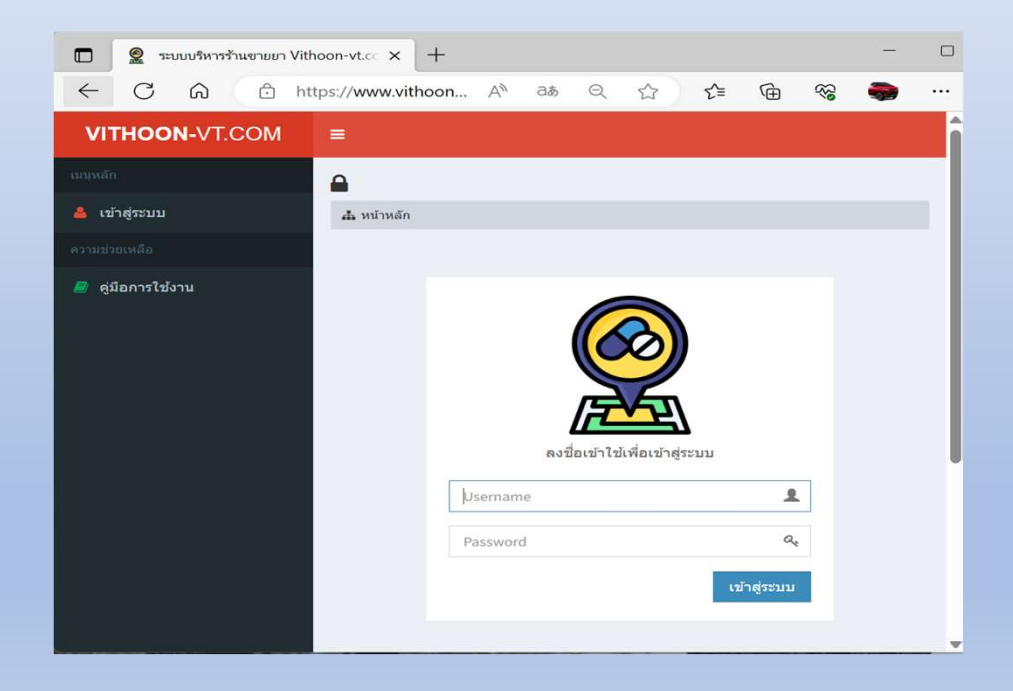

#### การเข้าสู่ Web Ordering (https://www.vithoon-vt.com)

- การเข้าสู่หน้า Web Ordering ให้พิมพ์ URL ตามนี้ครับ <u>https://www.vithoon-vt.com</u> แล้ว กดปุ่ม Enter
- 2. ให้ใส่ Username และ Password จากนั้นให้กดปุ่ม "เข้าสู่ระบบ"

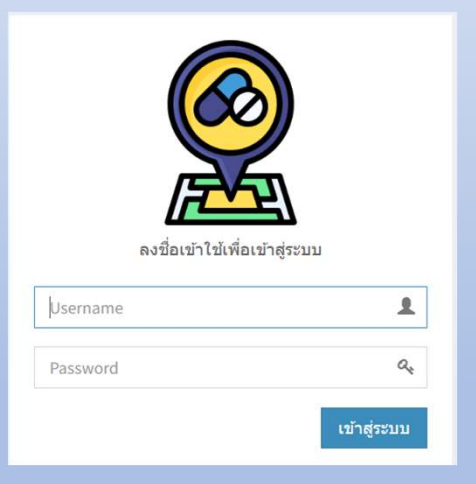

<u>หมายเหตุ</u>

- 1. Username และ Password สามารถติดต่อขอได้ที่ แผนกลูกค้าสัมพันธ์ ห้างหุ้นส่วนจำกัด วิทูรเภสัช
- 2. Web Ordering ดังกล่าว สามารถใช้งานได้ทุกอุปกรณ์ ไม่ว่าจะเป็น Computer / Mobile / Tablet

#### การใช้งาน Web Ordering เพื่อสั่งซื้อสินค้า

### <u>ขั้นตอนมีดังนี้</u>

- 1. หลังจากเข้าสู่หน้าหลักได้แล้ว หากต้องการสั่งซื้อสินค้าให้กดไปที่ "สั่งซื้อสินค้า"
- หน้าจอจะปรากฏข้อมูลของลูกค้าที่จะทำการสั่งสินค้า ให้ทำการตรวจสอบความถูกต้อง หากพบว่าชื่อหรือ รายละเอียดใด ๆ ไม่ถูกต้องให้ทำการแจ้งแผนกลูกค้าสัมพันธ์เพื่อแก้ไขให้ถูกต้อง
- 3. ถ้าหากต้องการสั่งสินค้า ให้ทำการเลื่อนลงมาด้านล่าง จะพบช่อง "ค้นหาชื่อยา" ให้ใส่ชื่อสินค้าที่ต้องการสั่ง ลงในช่องดังกล่าว หลังจากนั้น ด้านล่างจะปรากฏสินค้าที่ลูกค้าต้องการสั่ง ถ้าต้องการสั่งให้ทำการกดไปยัง เครื่องหมายตระกร้า เพื่อป้อนจำนวนที่ต้องการต่อไป จากนั้นกลับไปยังช่อง "ค้นหาชื่อยา" เพื่อค้นหาสินค้า ตัวต่อไป ทำอย่างนี้ไปจนครบถ้วนตามความต้องการ
- 4. หลังจากป้อนจำนวนและสินค้าที่ต้องการแล้ว รายการที่ลูกค้าได้ทำการเลือกจะปรากฏอยู่ด้านบนของ หน้าต่าง หากตรวจสอบแล้วครบถ้วนให้ทำการกดปุ่มสีเขียว "ยืนยันการสั่งซื้อ" รายการที่สั่งจะถูกส่งไปยัง ระบบคอมพิวเตอร์ของบริษัท และดำเนินการจัดสินค้าเพื่อนำส่งต่อให้ลูกค้าต่อไป

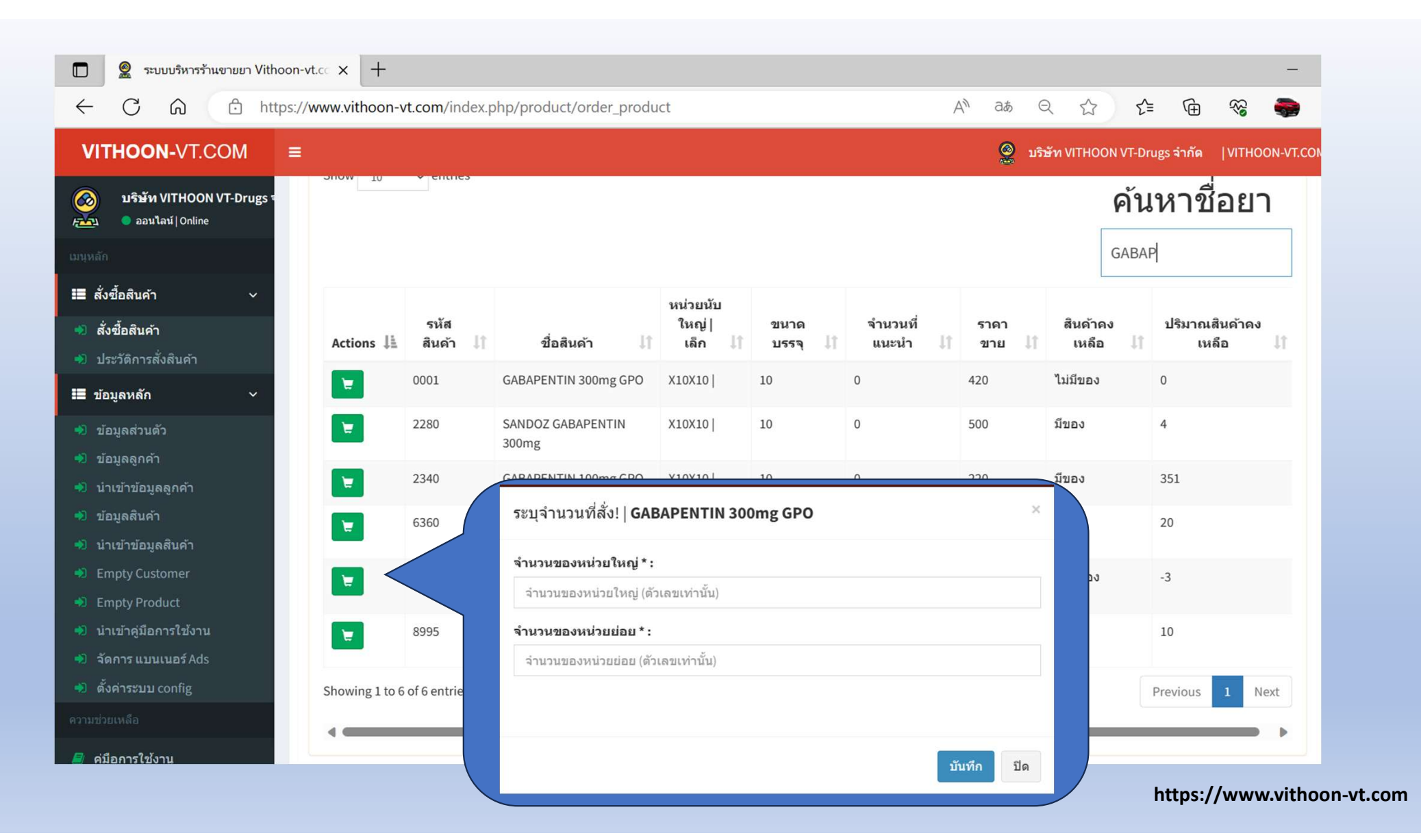

#### ในกรณีที่ต้องการออกจากระบบ ให้เลือกไปที่มุมขวาบน ตรง "VITHOON-VT.COM" คลิกแล้ว กดปุ่ม "ออกจากระบบ"

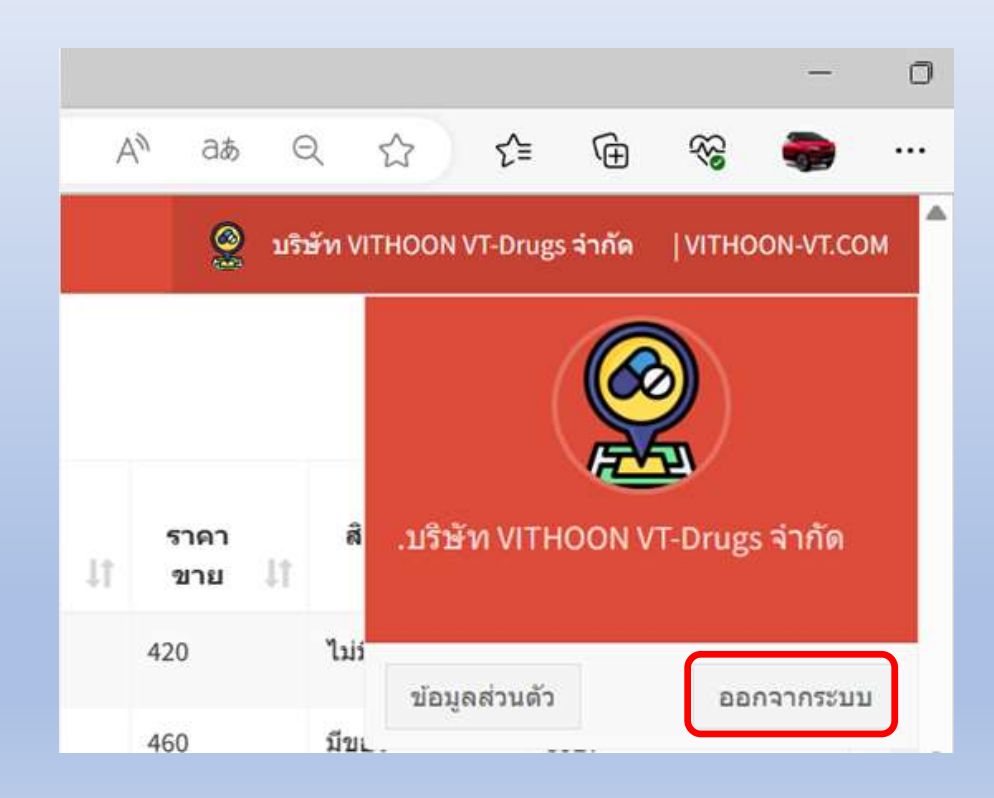

## ในกรณีที่ลูกค้าต้องการเปลี่ยนรหัสผ่านใหม่ให้ทำดังนี้

- 1. ให้เลือกไปที่ชื่อของลูกค้าด้านบนขวามือ แล้วเลือกไปยัง "ข้อมูลส่วนตัว" จากนั้นระบบจะปรากฏให้สามารถใส่ Password ใหม่ได้
- 2. หลังจากเปลี่ยนแล้ว ให้ทำการกดปุ่ม "อัพเดทการเปลี่ยนแปลง" Password ก็จะถูกเปลี่ยน

| VITHOON-VT.COM                                        | =                                    | ปริษัท VITHOON VT-Drugs จำกัด | VITHOON-VT.COM |
|-------------------------------------------------------|--------------------------------------|-------------------------------|----------------|
| 🧭 บริษัท VITHOON VT-Drug<br>กับว่า 🌒 ออนไลน์   Online | 🕩 ข้อมูลส่วนตัว                      |                               |                |
| เมนุหลัก                                              | แก้ไข ผู้ใช้งาน                      |                               |                |
| II สั่งซื้อสินค้า ∽                                   | FNAME* :                             |                               |                |
| 🔹 สั่งซื้อสินค้า                                      | •                                    |                               |                |
| 🐽 ประวัติการสั่งสินค้า                                | Name* :                              |                               |                |
| 📰 ข้อมูลหลัก 🗸 🗸                                      | บริษัท VITHOON                       |                               |                |
| 🐢 ข้อมูลส่วนดัว                                       | password :                           |                               |                |
| 💨 ข้อมูลลูกค้า                                        |                                      |                               |                |
| 🔹 นำเข้าข้อมูลลูกค้า                                  | กรอก password กรณีต้องการเปลี่ยนใหม่ |                               |                |
| 🔨 ข้อมูลสินค้า                                        | รป* :                                |                               |                |
| 💼 นำเข้าข้อมูลสินค้า                                  |                                      | <u>е</u> ви                   |                |
| Empty Customer                                        |                                      | 2022.05.21.16:10:24           |                |
| Empty Product                                         | วันที่ทำรายการ* :                    | 2023-03-21 10:10:34           |                |
| 💨 นำเข้าคู่มือการใช้งาน                               |                                      |                               |                |
| 🔹 จัดการ แบนเนอร์ Ads                                 | อัพเดตการเปลี่ยนแ                    | ปลง อัพเดตและกลับไปยังรายกา   | เร ยกเลิก      |
| 🔺 ตั้งด่วยงาม config                                  |                                      |                               |                |